## Table des matières

| Connexion Web à EDUCLOUD                          | 1 |
|---------------------------------------------------|---|
|                                                   |   |
| Comment partager des documents ou répertoires     | 2 |
|                                                   |   |
| Comment accéder aux fichiers depuis l'explorateur | 4 |
|                                                   |   |

## Connexion Web à EDUCLOUD

Cette connexion vous permet d'atteindre tous vos dossiers sur les serveurs de fichiers, mis à disposition par la DISTIC UNIGE.

Lancer un butineur / browser Aller sur l'URL suivante <u>https://educloud.unige.ch :8443</u>

ID utilisateur :

Collaborateur interne UNIGE : nom court ISIS

Collaborateur externe UNIGE : adresse de messagerie validée par Educloud

| ID utilisateur :                    |                  | SITÉ<br>ÈVE          |
|-------------------------------------|------------------|----------------------|
|                                     | ID utilisateur : |                      |
| Vous no nouvez nas vous connector ? | Vous ne pouvez r | nas vous connecter ? |

| Ð     | UNIVERSITÉ<br>DE GENÈVE   | <b>a</b> h           | <b>.</b>         | (               | or 🛛         | <b>B</b>       |  |
|-------|---------------------------|----------------------|------------------|-----------------|--------------|----------------|--|
| -     | Ģ                         | Mes fichiers         | Partagé avec     | moi Parta       | gé par moi D | ossiers réseau |  |
| Cliqu | iez sur le menu du nom d' | utilisateur pour tél | écharger l'appli | cation Filr Des | ktop.        |                |  |
| Net I | Folders   LETTRES   CO    | MMUN A               | llez au fic      | hier souh       | aité         | >              |  |
|       | rtager 👻 ) (Plus 👻 )      |                      |                  |                 |              |                |  |
|       | ≜ Titre                   |                      | $\Box$           | Taille          | Auteur       |                |  |
|       | Fevrier                   |                      | *                |                 | File Sy      | rnc Agent      |  |
|       | Juin                      |                      | Ŧ                |                 | File Sy      | nc Agent       |  |
|       |                           |                      |                  |                 |              |                |  |

Pour rappel :

- [Mes fichiers] représente votre espace disque réseau sécurisé par défaut
- [Dossiers réseau] est le résultat de tous les accès aux espaces fichiers réservé à votre usage.
- [Partagé avec ou par moi] est un service proposé par cette application.

Le service informatique reste à disposition pour complément d'informations tél : 97322.

## Comment partager des documents ou répertoires

Après connexion sur le site educloud

Choisir le répertoire ou document à partager et cliquer sur la petite flèche

| Ø.  | Partagé par moi                      |               |                                |            |
|-----|--------------------------------------|---------------|--------------------------------|------------|
| Par | tager 👻 Supprimer Annuler le partage | Plus 🗸        |                                |            |
|     | ≜ Nom                                | $\nabla$      | Partagé avec                   | Partagé le |
|     | Demonstration                        |               | adresse@externe.fr             | Jun 25, 20 |
|     |                                      | Partager le o | dossier                        |            |
|     |                                      | Télécharger   | tous les fichiers sous forme d | le zip     |
|     |                                      | Marquer le c  | contenu du dossier comme lu    |            |
|     |                                      | Marquer le c  | contenu du dossier comme no    | n lu       |
|     |                                      | Afficher les  | personnes disposant d'un droi  | t d'accès  |
|     |                                      | S'abonner     |                                |            |

Dans les options prendre partager

Choisir l'enveloppe pour introduire les destinataires. Ils reçoivent un message avec lien.

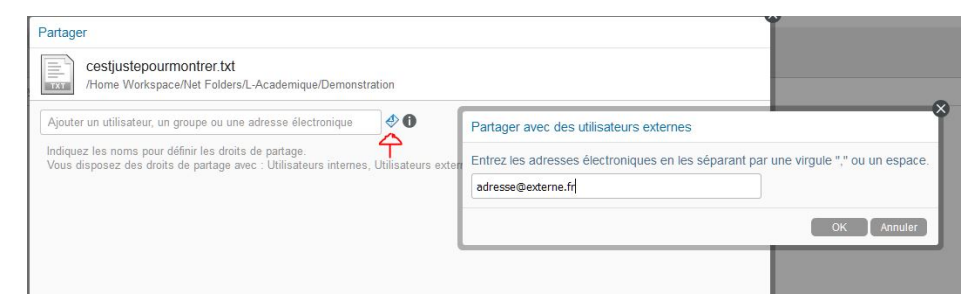

Décider quel droit à l'utilisateur :

| Partager Cestjustepourmontrer.txt /Home Workspace/Net Folders/L-Academique | /Demonstration                                 |
|----------------------------------------------------------------------------|------------------------------------------------|
| Ajouter un utilisateur, un groupe ou une adresse électr                    | ronique \vartheta                              |
| Partagé avec     Supprimer                                                 | adresse@externe.fr                             |
| Accès : Visionneus e                                                       | Droits d'accès :<br>© Visionneuse<br>O Éditeur |
| ເຊັ່ 1-1 sur 1 🕨 🕅                                                         | Contributeur<br>Expire : Après V<br>Remarque : |
| Notifier : Tous les destinataires +                                        |                                                |
| Rapport d'accès au partage                                                 |                                                |
|                                                                            | OK Annuler                                     |

Pour connaitre tous les partage que vous avez configuré, appuyez sur Partagé par moi.

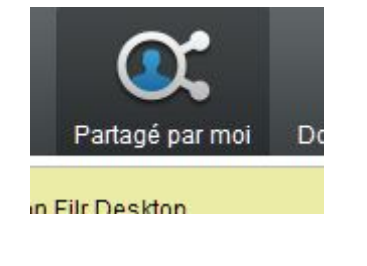

| 💽 Partagé par moi               |                  |                    |                      |                      |             |          |
|---------------------------------|------------------|--------------------|----------------------|----------------------|-------------|----------|
| Partager 👻 Supprimer Annuler le | partage ) Plus 👻 |                    |                      |                      |             |          |
| 🗌 🛎 Nom                         | Ç                | Partagé avec       | Partagé le           | Expiration           | Accès       | Remarque |
| Demonstration                   | <b>.</b>         | adresse@externe.fr | Jun 25, 2019 3:32 PM | Jul 25, 2019 3:32 PM | Visionneuse |          |

Se connecter à l'adresse : <u>https://educloud.unige.ch:8443</u>

Se rendre en haut à droite, sous le menu portant votre nom, puis sur le lien de téléchargement.

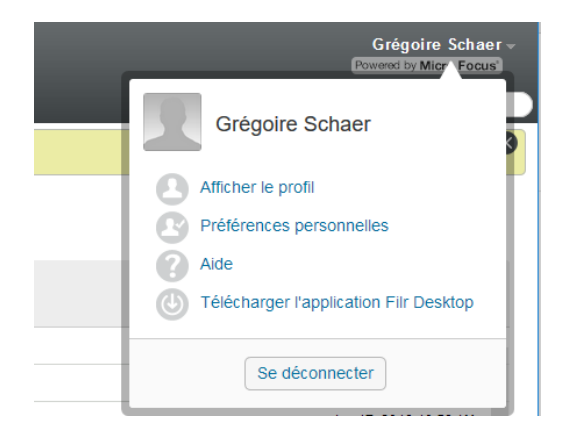

Sélectionner la version correspondante à votre système et installer le client.

| Télécharger l'application Filr Des | 8500 |                                                                                                    |                                                                                                    |
|------------------------------------|------|----------------------------------------------------------------------------------------------------|----------------------------------------------------------------------------------------------------|
|                                    |      |                                                                                                    |                                                                                                    |
|                                    |      | Téléchargemen                                                                                                    | ts du client Micro Focus. Filr                                                                                                    |
| PRODUIT                            | 2026 | NELECHWISEDIENTE                                                                                                    | netrikuchtoret                                                                                                    |
| Client Windows Filr                | 4    | Clear Westers 455<br>(955) tolerbeck/HacPolativ/StatTiv/Ball<br>Clear Westers 444<br>(955) 2243et/bb/00448234a2-942307)                                            | Place establish Taxalization Diportes File pour Minateva, perceises comme publi<br>1. Statement in their "State Allowed" as a commencies as providence despendence de ventes antie de trevant - off pour 32 Max, ed-<br>2. Statement in the statement of the pour and the statement of the statement of the statement of the pour 32 Max, ed-<br>2. Owner of establishes of estimations in the statement of the statement of the sta                                        |
|                                    |      |                                                                                                    | La configuration explisive regula e anazi gue las autive informations relatives à l'application Deutring Pin anni fournires dans le<br>manual Demanage report de l'application Deutring Micro Fecus Fill pour VYVelans.                                                                                                    |
| Ollent OS X Filr                   | ć    | Class OB A<br>pdf: setter:http://www.selliniter.se                                                                                                    | Price vestaler trappicatier Deviney Price (von Kan,<br>5. Stanzielle ein Kann, Stand San, K. S. Stanzielle<br>1. Stanzielle eine Sanzeiter (Stanzielle ein Stanzielle ein Stanzielle ein Stanzielle einer Stanzielle einer<br>2. Stanzielle ein Sanzeiter (Stanzielle ein Stanzielle ein Stanzielle ein Stanzielle ein Stanzielle ein Stanzielle<br>2. Konzeiter Sanzeiter de Stanzeiter (Stanzielle ein Stanzielle)<br>2. Konzeiter Sanzeiter de Stanzeiter (Stanzielle)<br>2. Konzeiter Sanzeiter (Stanzielle)<br>2. Konzeiter Sanzeiter (Stanzielle)<br>2. Konzeiter Sanzeiter (Stanzielle)<br>2. Konzeiter (Sanzeiter (Stanzielle)<br>2. Konzeiter (Sanzeiter (Stanzielle)<br>2. Konzeiter (Sanzeiter (Stanzielle)<br>2. Konzeiter (Sanzeiter (Stanzielle)<br>2. Konzeiter (Sanzeiter (Stanzielle)<br>2. Konzeiter (Sanzeiter (Sanzeiter (Stanzielle))<br>2. Konzeiter (Sanzeiter (Sanz |
|                                    |      |                                                                                                    | La contiguration sintérire exacté se la salte que los sufres intermptiens relativos à l'application de transu-filir sont/humana dans le<br>manuel Démanage reporte de l'application Desistop Micro Fecus Filir pour Mac.                                                                                                    |
| Clients mobiles Filr               |      | Vous pouvez telécharger Tapplication meble Micro<br>Facus Fár<br>gratalement à parts des Stores<br>sonates, directement à partir de vatra palghérique<br>exclusion | Peur auctuar la vensión nocea de l'approxition Per par vette porpolingia inclusa, procédad centrina part.<br>1. Acceler a vensión de Diver Robburt et incorrector Trans Socia IV<br>2. Device las vensiones au orditories anti Millionarde et a device l'approxitation 70.<br>3. Utilizar las velimientes atori que les adres informadores humines par orde a atministrateur spellene prox acceler à FR.                                                                                                    |
|                                    |      | a Amazon Store                                                                                                    | Proception distributions survives approaches in the second state of the second state of the second state o                                              |
|                                    |      | <ul> <li>App Snoru Apple</li> <li>Blackbowy App World</li> <li>Google Play</li> </ul>                                                                              |                                                                                                    |
|                                    |      |                                                                                                    | (1993)                                                                                                    |

Exemple pour un système Windows 10, 64bits.

| Installation de Micro Focus Filr       |                              | -                | Х |
|----------------------------------------|------------------------------|------------------|---|
| Installation de Micro Focus Fi         | ir                           |                  |   |
| Veuillez patienter pendant que l'Assis | tant Installation installe M | icro Focus Filr. |   |
| Statut :                               |                              |                  |   |
|                                        |                              |                  |   |
|                                        |                              |                  |   |
|                                        |                              |                  |   |
|                                        |                              |                  |   |
|                                        |                              |                  |   |

Une fois le client installé, entrez vos informations dans la fenêtre de connexion.

Nom d'utilisateur : Collaborateur interne UNIGE : nom court ISIS Collaborateur externe UNIGE : adresse de messagerie

L'URL du serveur est : <u>https://educloud.unige.ch:8443</u>

| M                 | icro Focus <sup>®</sup> Filr         |
|-------------------|--------------------------------------|
| Nom d'utilisateur | adresse@mail.com                     |
| Mot de passe :    | ••••                                 |
|                   | Se souvenir du mot de passe          |
| URL du serveur :  | https://educloud.unige.ch:8443       |
|                   | Exemple : https://filr.masociété.com |

Pour accéder aux données, rendez-vous dans l'explorateur Windows sous l'onglet « Filr »

| $\leftarrow \rightarrow \cdot \uparrow \odot$ > Filr |                                 |
|------------------------------------------------------|---------------------------------|
| 🔹 Accès ranide                                       | Nom                             |
| 🗊 Filr                                               | Dossiers réseau<br>Mes fichiers |
| SWITCHdrive                                          | Partagé avec moi                |
| - OD-i                                               |                                 |

Le service informatique reste à disposition pour des compléments.

022 379 73 22

Serviceinformatique-lettres@unige.ch